# **Quick Edit**

#### **Home Screen**

This is the Home Screen in Asset Keeper Pro with our Sample Data File selected. There are 13 assets in this file and 4 depreciation methods.

In this example of how to use the Quick Edit option, we are going to change one of the sort code fields so that it can be used in generating an Arizona personal property report. To generate the Arizona personal property report, we have to enter an identifying code in one of our sort code fields so that it can be properly grouped for the report.

We will first go to the Asset Listing to show that the Sort Code that we want to change for Arizona personal property is actually blank.

| 🚟 Sample Data File - Dec         | cember 31, 2013 / Asset Keeper Pro ( Subscription Expires 12/31/2014 )                                                                                                    |                                               |
|----------------------------------|----------------------------------------------------------------------------------------------------|-----------------------------------------------|
| File Edit Assets Cal             | culate Reports Housekeeping Help                                                                                                    |                                               |
| File Manager Open                | New     Backup     Client Info     Asset Listing     Add/Edit     Calc Annual     Calc Monthly     Reports     Reset     Update     Calculator                                                                                                    | r Help Exit                                   |
| Client File Selected<br>Company: | Sample Data File - 12/31/2013   We will click this toolbar button to                                                                                                    |                                               |
| File:                            | C:\AKPRO_Data\SAMPLEDATA\SampleDataFile.akp                                                                                                    |                                               |
| Last Modified:                   | Tuesday - April 23, 2013 1:14 PM property.                                                                                                    |                                               |
| Assets:                          | 13                                                                                                    |                                               |
| Method Details:                  | Method         Convention         Sec 179 Exp Limit         Sec 179 Acq Limit           Federal         Std Conventions Applied         500,000.00         2,000,000.00           Alt. Min. Tax         Std Conventions Applied         500,000.00         2,000,000.00           Adj Curr Earn         Std Conventions Applied         500,000.00         2,000,000.00           Book         Std Conventions Applied         500,000.00         0.00 |                                               |
| Summary Reports:                 | <u>View Asset Summary</u><br><u>View Section 179 Summary</u><br><u>View Mid-Quarter Summary</u><br><u>View Bonus Summary</u>                                                                                                    |                                               |
|                                  | Ver                                                                                                    | <u>How To?</u><br>sion Date 5/13/2014 3:23 PM |
| Quick Access                     |                                                                                                    |                                               |
| Quick Search:                    | Cost    Federal                                                                                                    |                                               |
| Favorite Reports:                | Asset Depreciation Report                                                                                                    |                                               |
|                                  |                                                                                                    |                                               |

## **Asset Listing**

This is the Asset Listing with Sort Code #5 selected as the sort order. In column 1 of the grid the contents of Sort Code #5 is displayed. Note that all assets currently have no value in Sort Code #5.

Next we will change these using Quick Edit. We will close the Asset Listing and return to the Home screen.

| Sample Data File - December 31, 20 | 013 - Asset Listing                 |                                                   |           | - 0 <b>X</b>           |
|------------------------------------|-------------------------------------|---------------------------------------------------|-----------|------------------------|
| File Edit Help                     |                                     |                                                   |           |                        |
| Listing Filter/Search Configur     | re Methods Details Add Dispo        | see Select Edit Delete Print Close                |           |                        |
| Sort Code 5 🔹 🗸 GoTo               | -                                   | <ul> <li>Apply settings to Add / Edit?</li> </ul> | Show All  | 13 of 13 assets listed |
| Sort Code 5 🔺 Acquired             | Description                         | Status                                            | Cost      | Current Depr           |
| 5/1/2013                           | Test Asset                          | A                                                 | 10.000.00 | 10.000.00              |
| 10/1/2012                          | Apple Macbook Air 13 inch           | A                                                 | 1.875.99  | 340.16                 |
| 10/1/2012                          | Apple Ipad 10 inch                  | A                                                 | 685.75    | 137.15                 |
| 9/1/2012                           | 2 Office chairs                     | A                                                 | 1.500.00  | 183.67                 |
| 4/1/2012                           | 4 Apple iPad minis                  | A                                                 | 2.829.98  | 212.80                 |
| 5/1/2010                           | 3 Epson printers                    | A                                                 | 25.000.00 | 1,775.00               |
| 3/1/2010                           | 2 Bush desks                        | A                                                 | 2.238.12  | 139.83                 |
| 1/1/2009                           | Conference room table and 12 chairs | A                                                 | 3,899,89  | 174.03                 |
| 8/1/2008                           | 4 Dell desktops                     | A                                                 | 4 865.59  | 140.13                 |
| 5/1/2008                           | 2009 Ford Crown Victoria            | Δ                                                 | 10 000.00 | 360.00                 |
| 5/1/2008                           | 2006 Audi A6                        | A                                                 | 64,286.00 | 1.775.00               |
| 1/8/2008                           | 6 Canon calculators                 | A                                                 | 148.65    | 4.28                   |
| 6/1/2007                           | Book shelves                        | Δ                                                 | 2 425 75  | 82.63                  |
|                                    |                                     |                                                   |           |                        |
|                                    |                                     |                                                   |           |                        |
|                                    |                                     |                                                   |           |                        |
|                                    |                                     |                                                   |           |                        |
|                                    |                                     |                                                   |           |                        |
|                                    |                                     |                                                   |           |                        |
|                                    |                                     |                                                   |           |                        |

### **Quick Edit in the Assets Menu**

The Quick Edit option is in the Assets menu.

When you select his option, you will be prompted to create a backup of your file.

| 🚟 Sample Data File - D | December 31, 2013 / Asset Kee                                                                                                    | per Pro ( Subscript                                     | tion Expires                    | 12/31/2014)                                         |                                                                      |         |            |        |            |               |               |
|------------------------|----------------------------------------------------------------------------------------------------|---------------------------------------------------------|---------------------------------|-----------------------------------------------------|----------------------------------------------------------------------|---------|------------|--------|------------|---------------|---------------|
| File Edit Assets C     | alculate Reports Housekee                                                                                                    | ping Help                                               |                                 |                                                     |                                                                      |         |            |        |            |               |               |
| File Manag             | t Listing<br>/ Edit Assets<br>k Add with Categories                                                                                                    | Asset Listing                                           | Add/Edit                        | 1+1<br>Calc Annual                                  | 1+1<br>Calc Monthly                                                  | Reports | ि<br>Reset | Update | Calculator | ? Performance | Exit          |
| Client I Quic          | k Edit                                                                                                    | n                                                       |                                 |                                                     |                                                                      |         |            |        |            |               |               |
| Quic                   | k Fix                                                                                                    |                                                         |                                 |                                                     |                                                                      |         |            |        |            |               |               |
| Auto                   | Assign •                                                                                                    | 3 ▼<br>TA\SampleDataF                                   | ile.akp                         | -                                                   |                                                                      |         |            |        |            |               |               |
| , Acco                 | unt Setup                                                                                                    |                                                         |                                 |                                                     |                                                                      |         |            |        |            |               |               |
| L<br>Cate              | gories Setup                                                                                                    | 2101                                                    |                                 |                                                     |                                                                      |         |            |        |            |               |               |
| Track                  | king Setup                                                                                                    |                                                         |                                 |                                                     |                                                                      |         |            |        |            |               |               |
| Method Detail          | s: Method Conventi<br>Federal Std Conve<br>Att. Min. Tax Std Conve<br>Adj. Curr Earn Std Conve<br>Book Std Conve<br>s: View Asset Summary<br>View Section 179 Summary<br>View Mid-Quarter Summary<br>View Bonus Summary | n<br>ntions Applied<br>ntions Applied<br>ntions Applied | Sec 1/9 Ex<br>500<br>500<br>500 | p Limit Sec I<br>(000.00<br>(000.00<br>0.00<br>0.00 | 79 Acq Limit<br>2,000,000.00<br>2,000,000.00<br>2,000,000.00<br>0.00 |         |            |        |            |               | How To?       |
|                        |                                                                                                    |                                                         |                                 |                                                     |                                                                      |         |            |        |            |               |               |
|                        |                                                                                                    |                                                         |                                 |                                                     |                                                                      |         |            |        | Versio     | n Date 5/13   | /2014 3:23 PM |
| Quick Access           |                                                                                                    |                                                         |                                 |                                                     |                                                                      |         |            |        |            |               |               |
| Quick Search           | h: Cost                                                                                                    | ▼ Feder                                                 | al                              | ▼ =                                                 | •                                                                    |         | 0.00       | Search |            |               |               |
| Favorite Report        | s: Asset Depreciation Report                                                                                                    |                                                         | -                               | ) 🖨 🚯                                               |                                                                      |         |            |        |            |               |               |
|                        |                                                                                                    |                                                         |                                 |                                                     |                                                                      |         |            |        |            |               |               |

## **Quick Edit Screen**

The Quick Edit screen allows you to make changes to your asset data very quickly.

The steps to make changes are outlined at the top of the Quick Edit screen.

| 🚟 Sample Data File - December 31, 2013 - Quick Edit Asset Data                                                                                                    |  |  |  |  |  |  |
|----------------------------------------------------------------------------------------------------|--|--|--|--|--|--|
| File Edit Help                                                                                                    |  |  |  |  |  |  |
| QUICK EDIT ASSET DATA                                                                                                    |  |  |  |  |  |  |
| This option allows you to make changes to certain data fields very quickly - certainly much faster than editing each asset.                                                                    |  |  |  |  |  |  |
| First, select the field that you want to change.                                                                                                    |  |  |  |  |  |  |
| If the field you selected is in the Method table, then you will need to select the METHOD that you want to change. The Field to Change drop down indicates what table the field is located in. |  |  |  |  |  |  |
| Next, you can sort the data in different ways to make it easier to make changes.                                                                                                    |  |  |  |  |  |  |
| Finally, you will need to select the assets that you want to change.                                                                                                    |  |  |  |  |  |  |
| Field to change (Asset A/C# (General field)                                                                                                    |  |  |  |  |  |  |
| Depreciation Method 1. Federal ( F - Federal )                                                                                                    |  |  |  |  |  |  |
| Sort by Asset A/C#                                                                                                    |  |  |  |  |  |  |
| Select assets Select Assets 0 assets selected.                                                                                                    |  |  |  |  |  |  |
|                                                                                                    |  |  |  |  |  |  |
| Note - The sort field MUST be the same as the "field to change" when the edit field is Asset A/C#, Beg Accum A/C#, Expense A/C#, or one of the sort code fields.                               |  |  |  |  |  |  |
|                                                                                                    |  |  |  |  |  |  |
|                                                                                                    |  |  |  |  |  |  |
| How To?                                                                                                    |  |  |  |  |  |  |
| Edit Cancel                                                                                                    |  |  |  |  |  |  |

# Field to Change

First, we select Sort Code #5 from the list of fields that can be changed using the Quick Edit option.

| 🚪 Sample Data File - December 31, 2013 - Quick Edit Asset Data |                                                                     |                                                       |                                 |  |  |  |  |
|----------------------------------------------------------------|---------------------------------------------------------------------|-------------------------------------------------------|---------------------------------|--|--|--|--|
| File Edit Help                                                 | File Edit Help                                                      |                                                       |                                 |  |  |  |  |
| ·                                                              |                                                                     |                                                       |                                 |  |  |  |  |
| QUICK EDIT ASSET DATA                                          |                                                                     |                                                       |                                 |  |  |  |  |
|                                                                |                                                                     |                                                       |                                 |  |  |  |  |
| This option allows you to ma                                   | ke changes to certain data fields very quickly - certainly much fas | ster than editing each asset.                         |                                 |  |  |  |  |
| First, select the field that you                               | want to change.                                                     |                                                       |                                 |  |  |  |  |
|                                                                |                                                                     |                                                       |                                 |  |  |  |  |
| If the field you selected is in t<br>located in.               | he Method table, then you will need to select the METHOD that y     | you want to change. The Field to Change drop down in  | dicates what table the field is |  |  |  |  |
| Next, you can sort the data in                                 | different ways to make it easier to make changes.                   |                                                       |                                 |  |  |  |  |
| .,,                                                            | ,                                                                   |                                                       |                                 |  |  |  |  |
| Finally, you will need to selec                                | t the assets that you want to change.                               |                                                       |                                 |  |  |  |  |
|                                                                |                                                                     |                                                       |                                 |  |  |  |  |
|                                                                |                                                                     |                                                       |                                 |  |  |  |  |
| Field to change                                                | Asset A/C# ( General field )                                        | Quick Entry                                           |                                 |  |  |  |  |
|                                                                | Asset A/C# ( General field )                                        |                                                       |                                 |  |  |  |  |
| Depreciation Method                                            | Sort Code 1 (Asset field)                                           |                                                       |                                 |  |  |  |  |
|                                                                | Sort Code 2 ( Asset field )                                         |                                                       |                                 |  |  |  |  |
| Sort by                                                        | Sort Code 3 ( Asset field )                                         | e below                                               |                                 |  |  |  |  |
|                                                                | Sort Code 4 (Asset field)                                           |                                                       |                                 |  |  |  |  |
| Select assets                                                  | Sort Code 5 ( Asset field )                                         |                                                       |                                 |  |  |  |  |
|                                                                | Sort Code 6 (Asset field )                                          |                                                       |                                 |  |  |  |  |
|                                                                | Sort Code 7 (Asset field)                                           |                                                       |                                 |  |  |  |  |
|                                                                | Sort Code 8 (Asset field)                                           |                                                       |                                 |  |  |  |  |
| Note: The cost Gold MUST had                                   | , Expense A/C# ( Asset field )                                      | Pag Assume A/C# European A/C# as one of the east of   | de                              |  |  |  |  |
| fields                                                         | Accum. A/C# ( Asset field )                                         | , beg Accum A/C#, Expense A/C#, or one of the soft co | ue                              |  |  |  |  |
| neids.                                                         | Description (Asset field)                                           |                                                       |                                 |  |  |  |  |
|                                                                | Description #2 (Asset field )                                       |                                                       |                                 |  |  |  |  |
|                                                                | New property (Asset field)                                          |                                                       |                                 |  |  |  |  |
|                                                                | Personal Property Value (Asset field)                               |                                                       |                                 |  |  |  |  |
|                                                                | User Defined #1 ( Asset field )                                     |                                                       |                                 |  |  |  |  |
|                                                                | User Defined #2 (Asset field)                                       |                                                       |                                 |  |  |  |  |
|                                                                | Valuation (Asset field)                                             |                                                       |                                 |  |  |  |  |
|                                                                | Depreciation Method and Life (Method field)                         |                                                       |                                 |  |  |  |  |
|                                                                | Qualified Section 179 (Method field)                                |                                                       | How To?                         |  |  |  |  |
|                                                                | Qualified for Mid-guarter Calculation (Method field)                |                                                       |                                 |  |  |  |  |
|                                                                | No Auto Assign Section 179 (Method field )                          |                                                       | Edit Cancel                     |  |  |  |  |
|                                                                | Calculate Bonus ( Method field )                                    |                                                       |                                 |  |  |  |  |

#### Select Assets to change

We don't need to change the Depreciation Method because the field we selected is an "asset" field. Note in the "Field to Change" says "Sort Code 5 (Asset field)". This means that the field is part of the asset data, rather than specific to a method (such as book, tax, state, AMT, etc.).

Now we need to indicate what assets we want to change, so we will click the Select Assets button to do that.

| 🚪 Sample Data File - December 31, 2013 - Quick Edit Asset Data                                                                                                    |  |  |  |  |  |  |
|----------------------------------------------------------------------------------------------------|--|--|--|--|--|--|
| File Edit Help                                                                                                    |  |  |  |  |  |  |
| QUICK EDIT ASSET DATA                                                                                                    |  |  |  |  |  |  |
| This option allows you to make changes to certain data fields very quickly - certainly much faster than editing each asset.                                                                    |  |  |  |  |  |  |
| First, select the field that you want to change.                                                                                                    |  |  |  |  |  |  |
| If the field you selected is in the Method table, then you will need to select the METHOD that you want to change. The Field to Change drop down indicates what table the field is located in. |  |  |  |  |  |  |
| Next, you can sort the data in different ways to make it easier to make changes.                                                                                                    |  |  |  |  |  |  |
| Finally, you will need to select the assets that you want to change.                                                                                                    |  |  |  |  |  |  |
| Field to change Asset A/C# ( General field )                                                                                                    |  |  |  |  |  |  |
| Depreciation Method 1. Federal (F - Federal)                                                                                                    |  |  |  |  |  |  |
| Sort by Asset A/C#                                                                                                    |  |  |  |  |  |  |
| Select Assets Select Assets 0 assets selected.                                                                                                    |  |  |  |  |  |  |
| Note - The sort field MUST be the same as the "field to change<br>fields.<br>This button allows to select<br>which assets we want to<br>change.                                                |  |  |  |  |  |  |
| How To?<br>Edit Cancel                                                                                                    |  |  |  |  |  |  |

#### Select Assets screen

This is the Select Assets screen. Note that this is a visual process, that is, you can actually see what assets are available to change. You indicate which ones you want to change by clicking the check box in the last column of the grid. Since we want to change them ALL, we'll just click the Select All button at the bottom of the screen.

By default, all assets in your file will be listed, but there is a combo box at the top of the screen that allows you to apply filters that will show specific assets.

| Sample Data Fi<br>e Edit Help                                                                                                    | le - December 31, 201                                              | 3 - Select Assets                                                                                                    |                                                                                                    |                          |  |
|----------------------------------------------------------------------------------------------------|--------------------------------------------------------------------|----------------------------------------------------------------------------------------------------|----------------------------------------------------------------------------------------------------|--------------------------|--|
| Filter assets in grid based on Show All Assets                                                                                                    |                                                                    |                                                                                                    |                                                                                                    |                          |  |
| Acquired                                                                                                    | Asset A/C#                                                         | Description                                                                                                    | Cost (                                                                                                    | Check to Edit            |  |
| 05/01/2013<br>05/01/2008<br>05/01/2008<br>10/01/2012<br>10/01/2012<br>09/01/2012<br>04/01/2012<br>03/01/2010<br>03/01/2010<br>03/01/2000<br>03/01/2008<br>06/01/2007 | 100<br>100<br>200<br>200<br>200<br>200<br>200<br>200<br>200<br>200 | Test Asset<br>2009 Ford Crown Victoria<br>2006 Audi A6<br>Apple Macbook Air 13 inch<br>Apple Ipad 10 inch<br>2 Office chairs<br>4 Apple Ipad minis<br>3 Epson printers<br>2 Bush desks<br>Conference room table and 12 chairs<br>4 Dell desktops<br>6 Canon calculators<br>Book shelves | 10,000.00<br>10,000.00<br>64,286.00<br>1,875.99<br>685.75<br>1,500.00<br>2,289.98<br>25,000.00<br>2,238.12<br>3,899.89<br>4,865.59<br>2,425.75<br>2,425.75 |                          |  |
| Selec                                                                                                    | t All                                                              | Clear All 0 Number of                                                                                                    | assets selected for editing                                                                                                    | 13 assets liste<br>Close |  |

## All asset selected

This is the Select Assets screen after we clicked the Select All button. Return to the Quick Edit screen by clicking the Close button.

| Sample Data File - December 31, 2013 - Select Assets |                         |                                               |           |                 |
|------------------------------------------------------|-------------------------|-----------------------------------------------|-----------|-----------------|
| File Edit Help                                       |                         |                                               |           |                 |
|                                                      | _                       |                                               |           |                 |
| Filter as                                            | sets in grid based on S | how All Assets 🔹                              |           |                 |
| Annulard                                             | A                       | Description                                   | C+        | Charless Edit   |
| Acquired                                             | Asset A/C#              | Description                                   | Cost      | Check to Edit   |
| 05/01/2013                                           | 100                     | Test Asset                                    | 10,000.00 |                 |
| 05/01/2008                                           | 100                     | 2009 Ford Crown Victoria                      | 10,000.00 |                 |
| 05/01/2008                                           | 100                     | 2006 Audi Ab                                  | 64,286.00 | V               |
| 10/01/2012                                           | 200                     | Apple Macbook Air 13 inch                     | 1,875.99  | V               |
| 10/01/2012                                           | 200                     | Apple Ipad 10 Inch                            | 1 500 00  |                 |
| 09/01/2012                                           | 200                     | 2 Office chairs                               | 1,500.00  |                 |
| 04/01/2012                                           | 200                     | 4 Apple Irad minis                            | 2,829.98  |                 |
| 03/01/2010                                           | 200                     | 2 Epson printers                              | 25,000.00 |                 |
| 03/01/2010                                           | 200                     | 2 Bush desks                                  | 2,238.12  | V               |
| 01/01/2009                                           | 200                     | Conference room table and 12 chairs           | 5,699.69  |                 |
| 06/01/2006                                           | 200                     | 4 Den desktops                                | 4,003.39  | V               |
| 01/08/2008                                           | 200                     | o Canon calculators                           | 148.00    |                 |
|                                                      |                         |                                               |           |                 |
| Selec                                                | t All                   | Clear All 13 Number of assets selected for ed | liting    | 13 assets liste |

# **Quick Edit**

We are back at the Quick Edit screen and you can see that we have our 13 assets selected as the ones we want to edit. Now we click the Edit button at the bottom of the screen.

| 🖥 Sample Data File - December 31, 2013 - Quick Edit Asset Data                                                                                                    |  |  |  |  |  |  |
|----------------------------------------------------------------------------------------------------|--|--|--|--|--|--|
| File Edit Help                                                                                                    |  |  |  |  |  |  |
| QUICK EDIT ASSET DATA<br>This option allows you to make changes to certain data fields very quickly - certainly much faster than editing each asset.                                           |  |  |  |  |  |  |
| First, select the field that you want to change.                                                                                                    |  |  |  |  |  |  |
| If the field you selected is in the Method table, then you will need to select the METHOD that you want to change. The Field to Change drop down indicates what table the field is located in. |  |  |  |  |  |  |
| Next, you can sort the data in different ways to make it easier to make changes.                                                                                                    |  |  |  |  |  |  |
| Finally, you will need to select the assets that you want to change.                                                                                                    |  |  |  |  |  |  |
| Field to change Asset A/C# (General field)                                                                                                    |  |  |  |  |  |  |
| Depreciation Method 1. Federal (F - Federal)                                                                                                    |  |  |  |  |  |  |
| Sort by Asset A/C#  Disabled - See note below 13 assets selected to                                                                                                    |  |  |  |  |  |  |
| Select assets Select Assets 13 assets selected. Change.                                                                                                    |  |  |  |  |  |  |
|                                                                                                    |  |  |  |  |  |  |
| Note - The sort field MUST be the same as the "field to change" when the edit field is Asset A/C#, Beg Accum A/C#, Expense A/C#, or one of the sort code fields.                               |  |  |  |  |  |  |
|                                                                                                    |  |  |  |  |  |  |
|                                                                                                    |  |  |  |  |  |  |
| How To?                                                                                                    |  |  |  |  |  |  |
| Edit Cancel                                                                                                    |  |  |  |  |  |  |

## **Edit Screen**

We are now at the Edit screen so we can change our Sort Code #5. This looks like a complicated screen, but as you'll see, it's really very straight-forward. There are actually two different screens that can be used to change sort code or account number fields. This one is used when you want to assign a code to a large number (or all of) your assets. The other screen (called Quick Entry) is better if you want to enter unique values for each asset. For example, if you want to enter a serial number for each asset, the Quick Entry screen is optimized for that purpose.

The Edit screen is broken into 2 parts. On the left side is a grid listing all the assets that we selected. Note that the 13 assets that we selected are displayed in this grid.

There is a dark gray line that has another grid showing what codes have been created for Sort Code #5 that we can actually assign to our assets. Currently, we have not created any codes that we want to assign to Sort Code #5, but we'll do that next.

So our first step is to create a code that we want to assign to our assets. In this example, let's assume that we have to enter the code "PT7" (short for property type 7) in Sort Code #5 for all assets. To create the code, we click the Account Setup button.

| 🖁 Sample Data Fi                                        | le - December 31                                                                                                    | , 2013 - Quick Edit                                                                                                    |                                                                                                    |                                                                                                    |
|---------------------------------------------------------|----------------------------------------------------------------------------------------------------|----------------------------------------------------------------------------------------------------|----------------------------------------------------------------------------------------------------|----------------------------------------------------------------------------------------------------|
| File Edit Help                                          |                                                                                                    |                                                                                                    |                                                                                                    |                                                                                                    |
| Step 1 - Highlig<br>Step 2 - Highlig<br>of the Auto Ass | ht the assets on t<br>ht the Sort Code<br>ign options at the                                                                                                    | he left that you want to change. Multiple assets c<br>5 on the right you want to assign to those assets a<br>2 bottom of the screen.                                                                                                    | an be highlighted.<br>nd then click the ASSIGN button belo                                                                                               | ow. Or, select one                                                                                        |
| Sort Code 5                                             | Acquired                                                                                                    | Description                                                                                                    | Cost (Meth 1)                                                                                                    | Sort Code 5 Description                                                                                   |
|                                                         | 05/01/2013<br>10/01/2012<br>10/01/2012<br>09/01/2012<br>04/01/2012<br>03/01/2010<br>03/01/2010<br>01/01/2009<br>08/01/2008<br>05/01/2008<br>05/01/2008<br>05/01/2008<br>06/01/2007 | Test Asset<br>Apple Macbook Air 13 inch<br>Apple Ipad 10 inch<br>2 Office chairs<br>4 Apple iPad minis<br>3 Epson printers<br>2 Bush desks<br>Conference room table and 12 chairs<br>4 Dell desktops<br>2009 Ford Crown Victoria<br>2006 Audi A6<br>6 Canon calculators<br>Book shelves | 10,000,00<br>1,875,99<br>685,75<br>1,500,00<br>2,829,98<br>25,000,00<br>2,238,12<br>3,899,89<br>4,865,59<br>10,000,00<br>64,286,00<br>148,65<br>2,425,75 | Click this button to add<br>new values for Sort<br>Code #5 that you can<br>then assign to your<br>assets. |
| Auto Assign Op                                          | otions ( select opt                                                                                                    | ion, then click the Assign button):                                                                                                    |                                                                                                    | Assign                                                                                                    |
| Do not use aut                                          | o assign options                                                                                                    | ▼                                                                                                    |                                                                                                    |                                                                                                    |
| Select All                                              | Remove                                                                                                    | Revert Changed 0 a                                                                                                    | assets changed.                                                                                                    | Apply Cancel                                                                                              |

### **Account Setup**

This is the Account Setup screen before "PT7" has been created as a code to be assigned to Sort Code #5. You click the + button at the bottom to add a new Sort Code #5.

| 鱰 Sample Data File - December 31, 2013 - Sort Code 5                   |                                                                                                    |
|------------------------------------------------------------------------|----------------------------------------------------------------------------------------------------|
| File Edit Help                                                         |                                                                                                    |
| Account or Sort Field Sort Code 5                                      |                                                                                                    |
| Sort Code 5 (1 entered)                                                |                                                                                                    |
|                                                                        | Sort Code 5                                                                                                    |
|                                                                        |                                                                                                    |
|                                                                        | Description                                                                                                    |
| Click the + button to create a new sort code to assign to your assets. | Delete Disabled - The DELETE option has been disabled to prevent the deletion of Sort Code 5 that have been assigned in the Quick Edit. |
| + - *-                                                                 | 13 assets are assigned this Sort Code 5 <u>How To?</u>                                                                                  |
| Created Last Modified                                                  | Done                                                                                                    |

#### Account Setup - New code created

This is the Account Setup screen after the PT7 code has been created. Now we click the Done button to return to the Edit screen so we can assign it to our assets.

| 鱰 Sample Data File - December 31, 2013 - Sort Code 5                                                                |                                                                                                    |
|----------------------------------------------------------------------------------------------------|----------------------------------------------------------------------------------------------------|
| File Edit Help                                                                                                    |                                                                                                    |
| Account or Sort Field Sort Code 5                                                                                   |                                                                                                    |
| Sort Code 5 (2 entered) PT7 Property type 7                                                                         | PT7<br>Sort Code 5<br>Property type 7<br>Description                                                                                    |
|                                                                                                    | Delete Disabled - The DELETE option has been disabled to prevent the deletion of Sort Code 5 that have been assigned in the Quick Edit. |
| +     -     ☆ -       Created     5/13/2014 - 4:58 PM     Last Modified       5/13/2014 - 4:58 PM     Last Modified | No assets are assigned this Sort Code 5<br>How To?<br>2014 - 4:58 PM                                                                    |

#### Edit Screen - account setup code created

This is the Edit screen after the PT7 code has been added to our Account Setup file. As you can see, it now appears in the list of Codes that we can assign to our assets.

To do this, we first highlight all the assets on the left, then click the PT7 code on the right, then click the Assign button at the bottom of the screen.

By the way, there are a number of ways to highlight assets in the grid on the left. You can hold the CTRL ( CMD on a Mac ) key down and click the ones you want to change, or click on one then SHIFT-CLICK on another one and all assets in between are all selected, or you can click and drag to highlight a group of assets.

| 🚆 Sample Data Fi                                        | le - December 31                                                                                                    | l, 2013 - Quick Edit                                                                                                    |                                                                                                    |                    |                   |        |
|---------------------------------------------------------|----------------------------------------------------------------------------------------------------|----------------------------------------------------------------------------------------------------|----------------------------------------------------------------------------------------------------|--------------------|-------------------|--------|
| File Edit Help                                          |                                                                                                    |                                                                                                    |                                                                                                    |                    |                   |        |
| Step 1 - Highlig<br>Step 2 - Highlig<br>of the Auto Ass | ht the assets on t<br>ht the Sort Code<br>ign options at the                                                                                                    | he left that you want to change. Multiple asset<br>5 on the right you want to assign to those asse<br>e bottom of the screen.                                                                                                    | ts can be highlighted.<br>ts and then click the ASSIGN button belo                                                                                       | ow. Or, select one | Sort Code 5 Setup |        |
| Sort Code 5                                             | Acquired                                                                                                    | Description                                                                                                    | Cost ( Meth 1 )                                                                                                    | Sort Code 5        | Description       |        |
|                                                         | 05/01/2013<br>10/01/2012<br>09/01/2012<br>04/01/2012<br>03/01/2010<br>03/01/2010<br>01/01/2009<br>08/01/2008<br>05/01/2008<br>05/01/2008<br>05/01/2008<br>06/01/2007 | Test Asset<br>Apple Macbook Air 13 inch<br>Apple Ipad 10 inch<br>2 Office chairs<br>4 Apple iPad minis<br>3 Epson printers<br>2 Bush desks<br>Conference room table and 12 chairs<br>4 Dell desktops<br>2009 Ford Crown Victoria<br>2006 Audi A6<br>6 Canon calculators<br>Book shelves | 10,000.00<br>1,875.99<br>685.75<br>1,500.00<br>2,829.98<br>25,000.00<br>2,238.12<br>3,899.89<br>4,865.59<br>10,000.00<br>64,286.00<br>148.65<br>2,425.75 | PT7                | Property type 7   |        |
| Auto Assign Op                                          | tions ( select opt                                                                                                    | ion, then click the Assign button):                                                                                                    |                                                                                                    |                    | Assign            |        |
| Do not use aut                                          | o assign options                                                                                                    | •                                                                                                    | ]                                                                                                    |                    |                   |        |
| Select All                                              | Remove                                                                                                    | Revert Changed                                                                                                    | 0 assets changed.                                                                                                    |                    | Apply             | Cancel |

## Edit screen - after assigning code

This is what the Edit screen looks like after we've assigned the PT7 code to all assets.

Even though it looks like our assets are changed, they really haven't. Nothing happens that can't be reversed until you click the Apply button at the bottom of the screen.

| 📱 Sample Data Fi                                                   | le - December 31                                                                                                    | l, 2013 - Quick Edit                                                                                                    |                                                                                                    |                    |                   |        |
|--------------------------------------------------------------------|----------------------------------------------------------------------------------------------------|----------------------------------------------------------------------------------------------------|----------------------------------------------------------------------------------------------------|--------------------|-------------------|--------|
| File Edit Help                                                     |                                                                                                    |                                                                                                    |                                                                                                    |                    |                   |        |
| Step 1 - Highlig<br>Step 2 - Highlig<br>of the Auto Ass            | ht the assets on t<br>ht the Sort Code<br>ign options at the                                                                                           | he left that you want to change. Multiple as<br>5 on the right you want to assign to those as<br>e bottom of the screen.                                                                                                    | sets can be highlighted.<br>sets and then click the ASSIGN button bel                                                                                    | ow. Or, select one | Sort Code 5 Setup |        |
| Sort Code 5                                                        | Acquired                                                                                                    | Description                                                                                                    | Cost (Meth 1)                                                                                                    | Sort Code 5        | Description       |        |
| РТ7<br>РТ7<br>РТ7<br>РТ7<br>РТ7<br>РТ7<br>РТ7<br>РТ7<br>РТ7<br>РТ7 | 05/01/2013<br>10/01/2012<br>09/01/2012<br>09/01/2012<br>03/01/2010<br>03/01/2010<br>01/01/2009<br>08/01/2008<br>05/01/2008<br>05/01/2008<br>06/01/2007 | Test Asset<br>Apple Macbook Air 13 inch<br>Apple Ipad 10 inch<br>2 Office chairs<br>4 Apple iPad minis<br>3 Epson printers<br>2 Bush desks<br>Conference room table and 12 chairs<br>4 Dell desktops<br>2009 Ford Crown Victoria<br>2006 Audi A6<br>6 Canon calculators<br>Book shelves | 10,000.00<br>1,875.99<br>685.75<br>1,500.00<br>2,829.98<br>25,000.00<br>2,238.12<br>3,899.89<br>4,865.59<br>10,000.00<br>64,286.00<br>148.65<br>2,425.75 | PT7                | Property type 7   |        |
| Auto Assign Op                                                     | tions ( select opt                                                                                                    | ion, then click the Assign button):                                                                                                    |                                                                                                    |                    | Assign            |        |
| Do not use aut                                                     | o assign options                                                                                                    |                                                                                                    | •                                                                                                    |                    |                   |        |
| Select All                                                         | Remove                                                                                                    | Revert Changed                                                                                                    | 13 assets changed.                                                                                                    |                    | Apply             | Cancel |

# **Apply Changes**

When you click the Apply button you will be asked to confirm that you want to apply these changes to your file.

| Sample Data Fi                                                           | le - December 31                                                                                                    | , 2013 - Quick Edit                                                                                                    |                                                                      |                                                                          |                   |                   |        |
|--------------------------------------------------------------------------|----------------------------------------------------------------------------------------------------|----------------------------------------------------------------------------------------------------|----------------------------------------------------------------------|--------------------------------------------------------------------------|-------------------|-------------------|--------|
| e Edit Help                                                              |                                                                                                    |                                                                                                    |                                                                      |                                                                          |                   |                   |        |
| Step 1 - Highlig<br>Step 2 - Highlig<br>of the Auto Ass                  | ht the assets on t<br>ht the Sort Code<br>ign options at the                                                                                                    | he left that you want to change.<br>5 on the right you want to assign<br>: bottom of the screen.                                                                                                    | Multiple assets can be highl<br>to those assets and then clic        | ighted.<br>ck the ASSIGN button belo                                     | w. Or, select one | Sort Code 5 Setup |        |
| Sort Code 5                                                              | Acquired                                                                                                    | Description                                                                                                    |                                                                      | Cost (Meth 1)                                                            | Sort Code 5       | Description       |        |
| P17<br>PT7<br>PT7<br>PT7<br>PT7<br>PT7<br>PT7<br>PT7<br>PT7<br>PT7<br>PT | 05/01/2013<br>10/01/2012<br>10/01/2012<br>09/01/2012<br>04/01/2012<br>03/01/2010<br>03/01/2010<br>01/01/2009<br>08/01/2008<br>05/01/2008<br>05/01/2008<br>05/01/2008<br>06/01/2007 | Test Asset<br>Apple Macbook Air 13 inch<br>Apple Ipad 10 inch<br>2 Office chairs<br>4 Apple iPad minis<br>3 Epson printers<br>2 Bush desks<br>Conference room tat<br>4 Dell desktops<br>2009 Ford Crown Vict<br>2006 Audi A6<br>6 Canon calculators<br>Book shelves | set Keeper Pro<br>to apply changes?<br>to apply changes to the 13 as | 10,000.00<br>1,875.99<br>685.75<br>1,500.00<br>2,829.98<br>sets changed? | PT7               | Property type 7   |        |
| Auto Assign Op                                                           | tions ( select opt                                                                                                    | ion, then click the Assign button)                                                                                                    | :                                                                    |                                                                          |                   | Assign            |        |
| Do not use aut                                                           | o assign options                                                                                                    |                                                                                                    | •                                                                    |                                                                          |                   |                   |        |
| Select All                                                               | Remove                                                                                                    | Revert Changed                                                                                                    | 13 assets char                                                       | nged.                                                                    |                   | Apply             | Cancel |

# Changes Applied!

In the blink of an eye, all your changes are applied to your assets.

| Sample Data Fi                                                                              | le - December 31                                                                                                    | , 2013 - Quick Edit                                                                                                    |                                                                                           |                                                                         |                                         |                                                     |        | 23 |
|---------------------------------------------------------------------------------------------|----------------------------------------------------------------------------------------------------|----------------------------------------------------------------------------------------------------|-------------------------------------------------------------------------------------------|-------------------------------------------------------------------------|-----------------------------------------|-----------------------------------------------------|--------|----|
| le Edit Help                                                                                |                                                                                                    |                                                                                                    |                                                                                           |                                                                         |                                         |                                                     |        |    |
| Step 1 - Highlig<br>Step 2 - Highlig<br>of the Auto Ass<br>Sort Code 5<br>PT7<br>PT7<br>PT7 | ht the assets on t<br>ht the Sort Code<br>ign options at the<br>Acquired<br>05/01/2013<br>10/01/2012<br>10/01/2012         | he left that you want to chang<br>5 on the right you want to assi<br>2 bottom of the screen.<br>Description<br>Test Asset<br>Apple Macbook Air 13 inch<br>Apple Ipad 10 inch        | . Multiple assets can be highlighted.<br>n to those assets and then click the AS          | SIGN button below<br>cost ( Meth 1 )<br>10,000.00<br>1,875.99<br>685.75 | w. Or, select one<br>Sort Code 5<br>PT7 | Sort Code 5 Setup<br>Description<br>Property type 7 | ]      |    |
| РТ7<br>РТ7<br>РТ7<br>РТ7<br>РТ7<br>РТ7<br>РТ7<br>РТ7<br>РТ7<br>РТ7                          | 04/01/2012<br>05/01/2012<br>05/01/2010<br>03/01/2010<br>08/01/2008<br>05/01/2008<br>05/01/2008<br>05/01/2008<br>06/01/2007 | 2 onice chairs<br>3 Epson printers<br>2 Bush desks<br>Conference room table a<br>4 Dell desktops<br>2009 Ford Crown Victoria<br>2006 Audi A6<br>6 Canon calculators<br>Book shelves | Asset Keeper Pro<br>All assets have been changed<br>There were 13 assets that were change | 2,829.98<br>25,000.00                                                   | OK                                      |                                                     |        |    |
| Auto Assign Op                                                                              | tions ( select opti                                                                                                    | ion, then click the Assign butto                                                                                                    | n):                                                                                       |                                                                         |                                         | Assign                                              |        |    |
| Do not use aut                                                                              | o assign options                                                                                                    |                                                                                                    | ▼                                                                                         |                                                                         |                                         |                                                     |        |    |
| Select All                                                                                  | Remove                                                                                                    | Revert Change                                                                                                    | d 13 assets changed.                                                                      |                                                                         |                                         | Apply                                               | Cancel |    |

## Ready for more changes

After your changes have been made, you are returned to the Quick Edit screen and you can make more fast changes.

By the way, note the Quick Entry checkbox. If you check this option, you are presented with a different edit screen that is optimized for entering unique values for each asset.

| 🧱 Sample Data File - December 31, 2                                                                                      | 2013 - Quick Edit Asset Data                                                                                                    |                                                                         |
|----------------------------------------------------------------------------------------------------|----------------------------------------------------------------------------------------------------|-------------------------------------------------------------------------|
| File Edit Help                                                                                                    |                                                                                                    |                                                                         |
| QUICK EDIT ASSET DATA<br>This option allows you to make                                                                  | changes to certain data fields very quickly - certainly much faster than edi                                                                                                    | ting each asset.                                                        |
| First, select the field that you wa<br>If the field you selected is in the<br>located in.                                | nt to change.<br>Method table, then you will need to select the METHOD that you want to                                                                                                    | change. The Field to Change drop down indicates what table the field is |
| Next, you can sort the data in dif                                                                                       | fferent ways to make it easier to make changes.                                                                                                    |                                                                         |
| Finally, you will need to select th                                                                                      | ne assets that you want to change.                                                                                                    |                                                                         |
| Field to change S<br>Depreciation Method 1<br>Sort by S<br>Select assets<br>Note - The sort field MUST be the<br>fields. | ort Code 5 (Asset field)   . Federal (F - Federal)   ort Code 5   Disabled - See note below   Select Assets   13 assets selected.   same as the "field to change" when the edit field is Asset A/C#, Beg Accur | uick Entry                                                              |
|                                                                                                    |                                                                                                    | How To?<br>Edit Cancel                                                  |

#### Asset Listing shows changes

This is the Asset Listing one more time showing that indeed our assets have all been change. Note that Sort Code #5 now contains our PT7 code that we assigned to all assets.

Quick Edit is just one example of the way the data you enter in Asset Keeper Pro remains dynamic because it can be changed in seconds rather than hours. As your needs change, Asset Keeper Pro provides the tools to meet those needs without requiring needless editing of asset after asset.

| ite Edit Help         Litting       Filter/Search       Configure       Image: Add Search and Search an | Sample Data File - December 31, 2 | 013 - Asset Listing                 |                                                   |           |                        |
|----------------------------------------------------------------------------------------------------|-----------------------------------|-------------------------------------|---------------------------------------------------|-----------|------------------------|
| Image: Series       Image: Series       Image: Series<                                                                                                    | le Edit Help                      |                                     |                                                   |           |                        |
| Sort Code 5         GoTo         Papel Matchook Air 33 inch         A papel Matchook Air 33 inch         A 187559         30000           PT7         101/2012         Apple Matchook Air 33 inch         A 187559         3000         1000000           PT7         101/2012         Apple Matchook Air 33 inch         A 187559         3010         1835           PT7         101/2012         Apple Matchook Air 33 inch         A 187559         3020         1835           PT7         101/2012         Apple Matchook Air 33 inch         A 187599         3020         1835           PT7         101/2012         Apple Matchook Air 33 inch         A 187599         3020         1835           PT7         101/2012         Apple Matchook Air 33 inch         A 187599         3020         1835           PT7         51/2012         3 Epson printers         A 289389         1228         1238           PT7         51/2012         3 Epson printers         A 289389         1740         101/2002         101         101           PT7         51/2008         4 Del I destops         A 486359         1401         1775           PT7         51/2008         2080 Ford Crown Victoria         A 18463         42           PT7         6/1/20                                                                                                    | Listing Filter/Search Configu     | re Methods Details Add Disp         | pose Select Edit Delete Print Close               |           |                        |
| Sort Code 5         Acquired         Description         Status         Cost         Current Dep<br>(100000)           PT7         501/2013         Test Asset         A         1000000         100000           PT7         101/2012         Apple Macbook Air 13 inch         A         1875.99         340.1           PT7         101/2012         Apple Igad 10 inch         A         685.75         137.1           PT7         91/2012         20 Office Chains         A         130000         1835           PT7         41/2012         4 Apple Igad 10 inch         A         282.998         212.8           PT7         51/2012         3 Epson printers         A         25000.00         1,775.0           PT7         31/2010         2 Busin forth forth         A         3898.99         174.0           PT7         81/2008         4 Dell destops         A         4.865.59         140.1           PT7         51/2008         2009 Ford Convol tectoria         A         10000.00         3800.0           PT7         51/2008         2006 Soci Convol tectoria         A         4.685.59         140.1           PT7         6/1/2007         Book shelves         A         2.425.75         82.6 <td>Sort Code 5</td> <td>-</td> <td><ul> <li>Apply settings to Add / Edit?</li> </ul></td> <td>Show All</td> <td>13 of 13 assets listed</td>                                                                                                    | Sort Code 5                       | -                                   | <ul> <li>Apply settings to Add / Edit?</li> </ul> | Show All  | 13 of 13 assets listed |
| PT7         51/2013         Test Asset         A         100000         100000           PT7         10/1/2012         Apple lad 10 inch         A         655.75         137.1           PT7         10/1/2012         2 Office chairs         A         1500.00         183.6           PT7         9/1/2012         2 Office chairs         A         2500.00         183.6           PT7         4/1/2012         4 Apple lPad minis         A         2500.00         177.5           PT7         5/1/2010         3 Epson printers         A         25000.00         177.5           PT7         3/1/2010         2 Bush desks         A         25000.00         177.5           PT7         5/1/2008         Conference room table and 12 chairs         A         3899.90         174.0           PT7         5/1/2008         2009 Ford Creaw Victoria         A         4055.59         140.1           PT7         5/1/2008         2009 Ford Creaw Victoria         A         10,000.00         360.0           PT7         5/1/2007         Book shelves         A         2,425.75         82.6           PT7         6/1/2007         Book shelves         A         2,425.75         82.6                                                                                                    | Sort Code 5 🔺 Acquired            | Description                         | Status                                            | Cost      | Current Depr           |
| PT7         10/1/2012         Apple Macbook Air 13 inch         A         1,875.99         340.1           PT7         10/1/2012         Apple Igad Di nch         A         685.75         137.1           PT7         9/1/2012         2 Office chairs         A         1,500.00         1835           PT7         9/1/2012         2 Apple Igad Parmins         A         2,223.98         212.28           PT7         5/1/2010         3 Epson printers         A         2,232.98         212.82           PT7         5/1/2010         2 Bush desks         A         2,232.98         212.82           PT7         1/1/2020         Conference room table and 12 chairs         A         3,899.89         174.0           PT7         5/1/2008         2006 Audi Ab         A         4,865.59         140.1           PT7         5/1/2008         6 Canon calculators         A         14,000.00         360.0           PT7         5/1/2008         6 Canon calculators         A         2,425.75         82.6           PT7         1/8/208         6 Canon calculators         A         2,425.75         82.6           PT7         6/1/2007         Book shelves         A         2,425.75         82.6                                                                                                    | PT7 5/1/2013                      | Test Asset                          | Α                                                 | 10,000.00 | 10,000.00              |
| PT7     10/1/2012     Apple lpad 10 inch     A     685.75     137.1       PT7     9/1/2012     2 Office chairs     A     1,500.00     183.6       PT7     4/1/2012     4 Apple iPad minis     A     2,500.00     137.6       PT7     5/1/2010     3 Epson printers     A     2,500.00     1,775.0       PT7     3/1/2010     3 Epson printers     A     2,500.00     1,775.0       PT7     3/1/2010     2 Bush desits     A     2,500.00     1,775.0       PT7     3/1/2010     2 Bush desits     A     2,500.00     1,775.0       PT7     1/1/2009     Conference room table and 12 chairs     A     3,899.80     174.0       PT7     5/1/2008     2 009 Ford Crown Victoria     A     10,000.00     360.0       PT7     5/1/2008     6 Canon calculators     A     1446.55     4.2       PT7     6/1/2007     Book shelves     A     2,425.75     82.6                                                                                                    | PT7 10/1/2012                     | Apple Macbook Air 13 inch           | Α                                                 | 1,875.99  | 340.16                 |
| PT7     9/1/2012     2 Office chairs     A     1,500.00     183.6       PT7     51/2010     3 Epson printers     A     2,839.8     212.8       PT7     51/2010     3 Epson printers     A     2,839.8     212.8       PT7     51/2000     Conference room table and 12 chairs     A     2,231.2     139.8       PT7     51/2006     4 Deli desktops     A     4,265.59     140.1       PT7     51/2008     4 Deli desktops     A     4,865.59     140.1       PT7     51/2008     2009 Ford Crown Victoria     A     10,000.00     360.0       PT7     51/2008     6 Canon calculators     A     148.65     4.2       PT7     6/1/2007     Book shelves     A     2,425.75     82.6                                                                                                    | PT7 10/1/2012                     | Apple Ipad 10 inch                  | Α                                                 | 685.75    | 137.15                 |
| PT7       41/12012       4 Apple iPad minis       A       2,829.98       212.8         PT7       51/12010       3 Egoson printers       A       2,000.00       1,775.00         PT7       31/12008       4 Oell desktops       A       3,899.90       134.00         PT7       51/12008       4 Oell desktops       A       4,865.59       140.1         PT7       51/12008       2006 Ford Crown Victoria       A       4,865.59       140.1         PT7       51/12008       2006 Ford Crown Victoria       A       4,865.59       140.1         PT7       51/12008       2006 Audi A6       A       4,865.59       140.1         PT7       51/12008       2006 Audi A6       A       4,865.50       1,775.0         PT7       6/1/2007       Book shelves       A       2,425.15       82.6         PT7       6/1/2007       Book shelves       A       2,425.15       82.6         PT7       6/1/2007       Book shelves       A       2,425.15       82.6         PT7       6/1/2007       Book shelves       A       2,425.15       82.6         PT       Contract and autitions       A       Contract and autition       A       2,425.15       <                                                                                                    | PT7 9/1/2012                      | 2 Office chairs                     | A                                                 | 1,500.00  | 183.67                 |
| PT7       5/1/2010       3 Epson printers       A       25,000.00       1,775.0         PT7       3/1/2010       2 Bush desks       A       2,238.12       139.8         PT7       1/1/2009       Conference toom table and 12 chairs       A       3,899.89       174.0         PT7       8/1/2008       4 Dell desktops       A       4,865.59       140.1         PT7       5/1/2008       2006 Ford Crown Victoria       A       10,000.00       360.0         PT7       5/1/2008       2006 Ford Crown Victoria       A       148.65       4.2         PT7       5/1/2007       80 Contain calculators       A       148.65       4.2         PT7       6/1/2007       Book shelves       A       2,425.75       82.6                                                                                                    | PT7 4/1/2012                      | 4 Apple iPad minis                  | A                                                 | 2,829.98  | 212.80                 |
| PT7       31/2010       2 Bush desks       A       2,238.12       1398         PT7       11/2009       Conference noom table and 12 chairs       A       3899.89       1740         PT7       51/2008       4 Dell desktops       A       4,865.59       140.1         PT7       51/2008       2006 Ford Crown Victoria       A       4,865.59       140.1         PT7       51/2008       2006 Ford Crown Victoria       A       4,865.59       140.1         PT7       51/2008       2006 Audi A6       A       64,286.00       1,775.0         PT7       16/2007       Book shelves       A       148.65       4.2         PT7       6/1/2007       Book shelves       A       2,425.75       82.6         Image: State State Stat                                                                                                    | PT7 5/1/2010                      | 3 Epson printers                    | A                                                 | 25,000.00 | 1,775.00               |
| PT7         11/2009         Conference nom table and 12 chairs         A         389989         1740           PT7         8/1/2008         4 Dell desktops         A         4,865.59         1401           PT7         5/1/2008         2009 Ford Crown Victoria         A         10,000.00         360.0           PT7         5/1/2008         2006 Audi A6         A         64,286.00         1,775.0           PT7         5/1/2007         Book shelves         A         148,65         42.2           PT7         6/1/2007         Book shelves         A         2,425.75         82.6                                                                                                    | PT7 3/1/2010                      | 2 Bush desks                        | Α                                                 | 2,238.12  | 139.83                 |
| PT7       8/1/2008       4 Dell desktops       A       4,865.59       1401         PT7       5/1/2008       2009 Ford Crown Victoria       A       10,000.00       360.0         PT7       5/1/2008       2006 Audi A6       A       64,286.00       1,775.0         PT7       1/8/2008       6 Canon calculators       A       148.65       4.2         PT7       6/1/2007       Book shelves       A       2,425.75       82.6                                                                                                    | PT7 1/1/2009                      | Conference room table and 12 chairs | A                                                 | 3,899,89  | 174.03                 |
| PT7         S1/208         2009 Ford Crown Victoria         A         100000         360.0           PT7         S1/208         2006 Audi A6         A         64,286.00         1,75.0           PT7         S1/2008         6 Canon calculators         A         148.65         4.2           PT7         6/1/2007         Book shelves         A         2,425.75         82.6                                                                                                    | PT7 8/1/2008                      | 4 Dell desktops                     | A                                                 | 4 865.59  | 140.13                 |
| Diff       Diff       Diff <thdif< th="">       Diff       Diff       &lt;</thdif<>                                                                                                    | PT7 5/1/2008                      | 2009 Ford Crown Victoria            | Δ                                                 | 10 000 00 | 360.00                 |
| PT7     1/2/2008     6 Canon calculators     A     148.65     4.2       PT7     6/1/2007     Book shelves     A     2,425.75     82.6                                                                                                    | DT7 5/1/2008                      | 2005 Audi A6                        | ~                                                 | 64,286,00 | 1 775 00               |
| P17       1/0/2000       0 Carlon carlonations       A       146.00       4.2         P17       6/1/2007       Book shelves       A       2,425.75       82.6         Image: State of the state of the state of t                                                                                          | DT7 1/9/2000                      | E Canan calculators                 | A                                                 | 149.65    | 1,775.00               |
| P17       0/1/2007       BOOK Shelves       A       2,425.75       82.0         Image: State State Sta                   | P17 1/8/2008                      | o Canon calculators                 | A                                                 | 148.05    | 4.28                   |
|                                                                                                    | P17 0/1/2007                      | BOOK Shelves                        | Α                                                 | 2,423.13  | 82.03                  |
|                                                                                                    |                                   |                                     |                                                   |           |                        |
| How To?                                                                                                    |                                   |                                     |                                                   |           |                        |
| How To?                                                                                                    |                                   |                                     |                                                   |           |                        |
| How To?                                                                                                    |                                   |                                     |                                                   |           |                        |
|                                                                                                    |                                   |                                     |                                                   |           |                        |
| How To?                                                                                                    |                                   |                                     |                                                   |           |                        |
| How To?                                                                                                    |                                   |                                     |                                                   |           |                        |
| How To?                                                                                                    |                                   |                                     |                                                   |           |                        |
| <u>How To?</u>                                                                                                    |                                   |                                     |                                                   |           |                        |
|                                                                                                    |                                   |                                     |                                                   |           | How To?                |